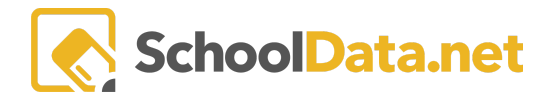

## ALE Application: Finalizing and Approving a Student Learning Plan

For Certificated Teachers, **Subject/Course Records** on the **Student Learning Plan** can be approved individually via the **Row Action gear** by selecting **Approve** or all at once by using the **Approve All** button in the upper right. These actions are optional; if omitted, all existing courses will be marked approved when the approval is completed in the next step. The plan's approval status is displayed in the upper right-hand corner in a **cheddar** color for **Not Approved** or **green** if **Approved**.

| St              | Teacher Home              | ~                                                                              | ALE TEACHER / MANA                                                                | GE STUDENT LEAR | NING PLAN            |               |            |          | A Not Ap                                              | proved 🔅 Car                        | ncel Next |
|-----------------|---------------------------|--------------------------------------------------------------------------------|-----------------------------------------------------------------------------------|-----------------|----------------------|---------------|------------|----------|-------------------------------------------------------|-------------------------------------|-----------|
| ertificated Tea | All ALE Students          |                                                                                | Datalla Subject Courses 7 Classes 7 Tradina 7 Machine Castada 7 Machine Brances 7 |                 |                      |               |            |          |                                                       |                                     |           |
|                 |                           | Details Subjects/Courses Classes Tracking Weekly Contacts Monthly Progress FTE |                                                                                   |                 |                      |               |            |          |                                                       |                                     |           |
| Ľ               |                           | ~                                                                              | Core Subject Areas and Courses instructions O Add Approve All                     |                 |                      |               |            |          |                                                       |                                     |           |
| Regist          | Student Learning Plans    | ^                                                                              | ALE-Teacher Student Learning Plan Subject-Courses (1 records) Filtered            |                 |                      |               |            |          |                                                       |                                     |           |
| n Man           |                           |                                                                                | Course                                                                            | 7 <b>0</b> C    | Certificated Teacher | Participation | Start Date | Fnd Date | Credits Availa                                        | Credits Far                         | S         |
|                 | My Student Learning Plans |                                                                                | _*_                                                                               |                 |                      | In Progri     | _*_        | _*_      | _*_                                                   | _*_                                 |           |
| Progra          |                           |                                                                                | Piano                                                                             |                 | Tansy, Joe           |               | 08/25/21   | 06/17/22 | Change 1                                              |                                     | Fir 👙     |
|                 |                           |                                                                                |                                                                                   |                 |                      |               |            |          | Row Actions 8                                         | & Options                           |           |
| Par             |                           |                                                                                |                                                                                   |                 |                      |               |            |          |                                                       |                                     |           |
| cret            |                           |                                                                                |                                                                                   |                 |                      |               |            |          | Request Re                                            | evisions                            |           |
| Se              |                           | ~                                                                              |                                                                                   |                 |                      |               |            |          | 🖋 Edit Detail:                                        | s                                   |           |
| ata Ad          | Progress By Course        |                                                                                |                                                                                   |                 |                      |               |            |          | <ul> <li>Edit Activit</li> <li>Edit Timeli</li> </ul> | ies/Objectives<br>nes/Methods for E | valuation |
| ă               | Deferment Dete            |                                                                                |                                                                                   |                 |                      |               |            |          | 🛍 Hide                                                |                                     |           |
| rari            | Reference Data            | Ť                                                                              | 1-1of1 《 < Page1of1  > 》                                                          |                 |                      |               |            |          | 50 per page 🗢                                         |                                     |           |

To approve the overall Student Learning Plan, navigate to the **Tracking Tab** and select **Approvals**. Once you have reviewed the Student Learning Plan in its entirety for accuracy and compliance, click the blue **Approve the Plan** button.

| Larmel Acob                    |                                        |               | Cancel Next       |
|--------------------------------|----------------------------------------|---------------|-------------------|
| Details Subjects/Courses -     | Tracking - Weekly Contacts - Monthly P | rogress FTE   |                   |
|                                | Approvals<br>Ledger                    |               | ✓ Approve the Pla |
| LE Student Learning Plan Appro | vals (1 records)                       |               | 4                 |
| Approval Date                  | Approving Person                       | Download      |                   |
| 2020-08-13                     | Martin, Alex                           | Download File |                   |

This will generate an approval record in the table below with the current date, approving logged-in user, and a link to a pdf file of the Student Learning Plan. (Note: The **Download File** link may not appear immediately as it can take a few minutes to generate. Try reloading the page, and it should appear.)

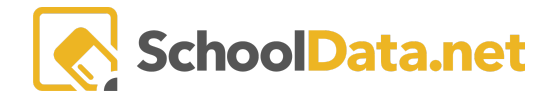

A plan can be quickly approved by clicking the **cheddar Not Approved** button in the upper right-hand corner.

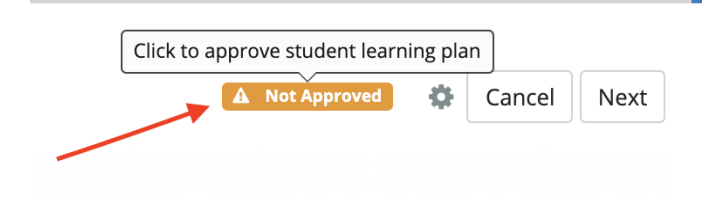

Each time the Student Learning Plan is approved, a new approval record will generate and show in the Approvals table.

## **Mass Approving Plans**

Certificated Teachers can now approve one or more of their learning plans simultaneously using the **Mass Approve** feature. Teachers may only approve plans assigned to them. This can be done via the **My Student Learning Plans** page.

Use the **checkmarks** to the left of one or more plans to select those you would like to approve. Then, using the selected **Rows Action gear** at the top right, choose **Mass Approve SLPs** to approve them all.

| ALE TEACHER<br>My Student Learning Plans |                               |                     |              |                               |                    |                      |                      |                 |                                      |         |  |  |
|------------------------------------------|-------------------------------|---------------------|--------------|-------------------------------|--------------------|----------------------|----------------------|-----------------|--------------------------------------|---------|--|--|
| instructions                             |                               |                     |              |                               |                    |                      |                      |                 |                                      |         |  |  |
| Stude                                    | ent Learning Plan Selector (1 | 5 records) 😙 Filter | ed 🗘 Ordered |                               |                    |                      |                      |                 | 15 Select Row Action                 | ons 🕇 🌞 |  |  |
| ~                                        | Struent Full Name             | School Year         | Grade Level  | � ♡ ♥<br>Certificated Teacher | ♥ 🍈<br>Is Approved | ∀ 🌼<br>Approval Date | ि ्र<br>Is Concluded | Count of Parent | Print Written SLP<br>Mass Approve SL | Ps      |  |  |
| ~                                        | *, Ali                        | 2021/22             | 1st Grade    | M. Rudman*                    | A                  |                      | No                   | 0               | 0                                    | • •     |  |  |
| ~                                        | *, Allison                    | 2021/22             | 1st Grade    | M. Rudman*                    | A                  |                      | No                   | 0               | 0                                    | 0       |  |  |
| ~                                        | *, Asher                      | 2021/22             | 1st Grade    | M. Rudman*                    | A                  |                      | No                   | 0               | 0                                    | 0       |  |  |
| ~                                        | *, Breyden                    | 2021/22             | 1st Grade    | M. Rudman*                    | A                  |                      | No                   | 0               | 0                                    | 0       |  |  |
| ~                                        | *, Demetria                   | 2021/22             | 1st Grade    | M. Rudman*                    | A                  |                      | No                   | 0               | 0                                    | 0       |  |  |
| ~                                        | *, Elyahna                    | 2021/22             | 1st Grade    | M. Rudman*                    | A                  |                      | No                   | 0               | 0                                    | 0       |  |  |
| ~                                        | *, Gabereal                   | 2021/22             | 1st Grade    | M. Rudman*                    | A                  |                      | No                   | 0               | 0                                    |         |  |  |
| ~                                        | *, Jaselle                    | 2021/22             | 1st Grade    | M. Rudman*                    | A                  |                      | No                   | 0               | 0                                    |         |  |  |
| ~                                        | *, Julianna                   | 2021/22             | 1st Grade    | M. Rudman*                    | A                  |                      | No                   | 0               | 0                                    | •       |  |  |

While this is a tool to help you work quickly, you will need to ensure all plans are ready to be approved before taking this action.

## **Other Notes**

Plans do not necessarily need to be approved every time a small change is made to the Student Learning Plan, though there are a few actions that will cause a plan to be kicked out of approval status:

• Changing Estimated Hours for the Student

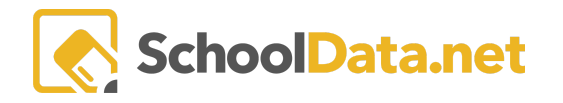

- Changing the Certificated Teacher assigned to the plan
- Changing the start and end dates to a plan

Changes to the subject/course records or class enrollments will not remove a plan from its approved status. In that instance, it is up to the Certificated Teacher to determine whether a plan should be re-approved. As a rule of thumb, if adding or removing courses or making significant changes to a course, it is a good idea to "re-approve" the plan to capture those changes.

We also recommend that at the very end of the year, when wrapping up plans, one final approval is captured to retain a snapshot of what the plan looked like at the end of the year.